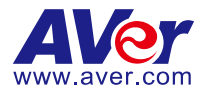

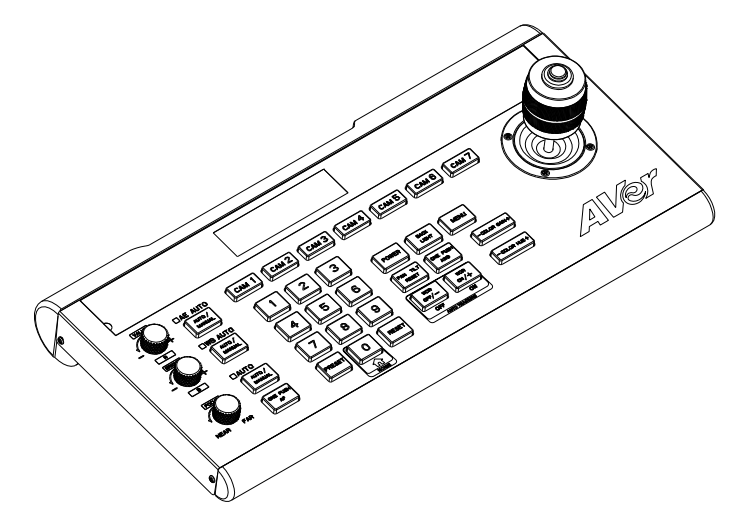

# **PTZ Camera Controller**

# **User Manual**

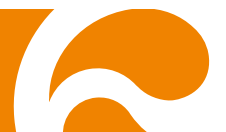

### Federal Communication Commission Interference Statement

This device complies with Part 15 of the FCC Rules. Operation is subject to the following two conditions: (1) This device may not cause harmful interference, and (2) this device must accept any interference received, including interference that may cause undesired operation.

This equipment has been tested and found to comply with the limits for a Class B digital device, pursuant to Part 15 of the FCC Rules. These limits are designed to provide reasonable protection against harmful interference in a residential installation. This equipment generates, uses and can radiate radio frequency energy and, if not installed and used in accordance with the instructions, may cause harmful interference to radio communications. However, there is no guarantee that interference will not occur in a particular installation. If this equipment does cause harmful interference to radio or television reception, which can be determined by turning the equipment off and on, the user is encouraged to try to correct the interference by one of the following measures:

- Reorient or relocate the receiving antenna.
- Increase the separation between the equipment and receiver.
- Connect the equipment into an outlet on a circuit different from that to which the receiver is connected.
- Consult the dealer or an experienced radio/TV technician for help.

FCC Caution: Any changes or modifications not expressly approved by the party responsible for compliance could void the user's authority to operate this equipment.

### DISCLAIMER

No warranty or representation, either expressed or implied, is made with respect to the contents of this documentation, its quality, performance, merchantability, or fitness for a particular purpose. Information presented in this documentation has been carefully checked for reliability; however, no responsibility is assumed for inaccuracies. The information contained in this documentation is subject to change without notice.

In no event will AVer Information Inc. be liable for direct, indirect, special, incidental, or consequential damages arising out of the use or inability to use this product or documentation, even if advised of the possibility of such damages.

### TRADEMARKS

"AVer" is a trademark owned by AVer Information Inc. Other trademarks used herein for description purpose only belong to their respective companies.

### COPYRIGHT

©2019 AVer Information Inc. All rights reserved.

All rights of this object belong to AVer Information Inc. Reproduction or retransmission in any form or by any means without the prior written permission of AVer Information Inc. is prohibited. All information or specifications are subject to change without prior notice.

### NOTICE

SPECIFICATIONS ARE SUBJECT TO CHANGE WITHOUT PRIOR NOTICE. THE INFORMATION CONTAINED HEREIN IS TO BE CONSIDERED FOR REFERENCE ONLY.

# WARNING

- To reduce risk of fire or electric shock, do not expose this appliance to rain or moisture. Warranty will be void if any unauthorized modifications are made to the product.
- Do not drop the device.
- Use the correct power supply voltage to avoid damaging the camera.
- Do not place the device where the cord can be stepped on, as this may result in fraying or damage to the lead or the plug.
- Hold both sides of the device to move it. Do not carry it by holding just one side.

| 기종별           | 사용자안내문                    |
|---------------|---------------------------|
| B급 기기         | 이 기기는 가정용(B급) 전자파적합기기로서 주 |
| (가정용 방송통신기자재) | 로 가정에서 사용하는 것을 목적으로 하며, 모 |
|               | 든 지역에서 사용할 수 있습니다.        |

### **Contact Information**

### <u>Global</u>

AVer Information Inc. <u>www.aver.com</u> 8F, No.157, Da-An Rd., Tucheng Dist., New Taipei City Taiwan

### <u>USA</u>

AVer Information Inc. <u>www.averusa.com</u> 668 Mission Ct Fremont, CA 94539, USA Toll-free: 1(877)528-7824 Local: 1(408)263-3828 Support.usa@aver.com

# **Contents**

| Product Introduction             |
|----------------------------------|
| Overview1                        |
| Dimensions2                      |
| Connections                      |
| Function Buttons4                |
| PTZ Camera Controller Operation7 |
| Menu7                            |
| System Settings7                 |
| COM Settings8                    |
| Ethernet Settings9               |

| Password Settings | 9 |
|-------------------|---|
|                   |   |
|                   |   |

| SCA Command List10 |
|--------------------|
|--------------------|

# Product Introduction

## **Overview**

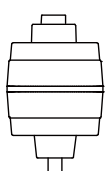

|  |     | RS422 | RS232 |     | DC12V |  |
|--|-----|-------|-------|-----|-------|--|
|  | (1) | (2)   | (3)   | (4) | (5)   |  |

| Name |                  | Function                                                                                    |               |  |  |
|------|------------------|---------------------------------------------------------------------------------------------|---------------|--|--|
| (1)  | Micro USB port   | For upgrading the device firmware. Connect to a PC with a micro USB cable to upgrade.       |               |  |  |
| (2)  | RS422/RS485 port | For connecting a camera via RS422 or RS485.<br>Please refer the table below for connection. |               |  |  |
|      |                  | RS4                                                                                         | 122           |  |  |
|      |                  | Camera Controller                                                                           | Camera        |  |  |
|      |                  | T+                                                                                          | R+            |  |  |
|      |                  | T-                                                                                          | R-            |  |  |
|      |                  | R+                                                                                          | T+            |  |  |
|      |                  | R-                                                                                          |               |  |  |
|      |                  | RS4                                                                                         |               |  |  |
|      |                  | Camera Controller                                                                           | Camera        |  |  |
|      |                  | T+                                                                                          | RS485 A+      |  |  |
|      |                  | T-                                                                                          | RS485 B-      |  |  |
| (3)  | RS232 port       | For connecting a came                                                                       | ra via RS232. |  |  |
| (4)  | LAN port         | For network connection.                                                                     |               |  |  |
| (5)  | DC 12V           | DC 12V power jack.                                                                          |               |  |  |

### **Dimensions**

Unit: mm

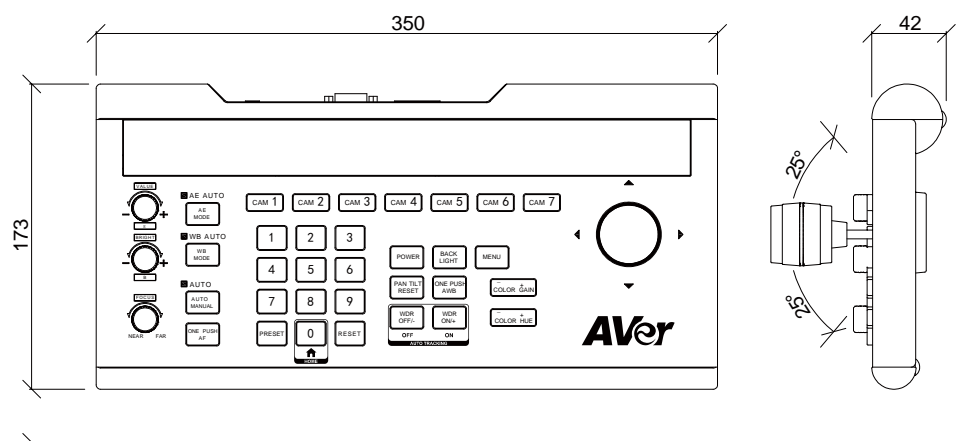

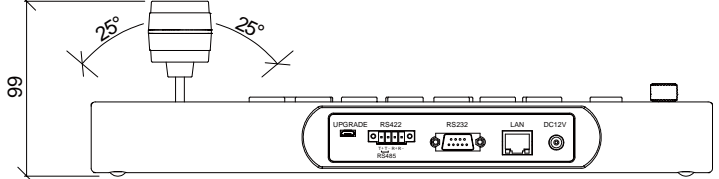

# **Connections**

• All devices must be connected to a power source and turned on. [Note] Please use the power plug that your country supports. We provide four types of power plugs in the package: EU, US, UK, and AU.

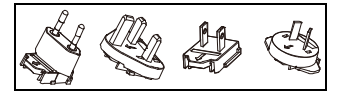

• The PTZ camera controller and the camera must be on the same network (LAN) segment.

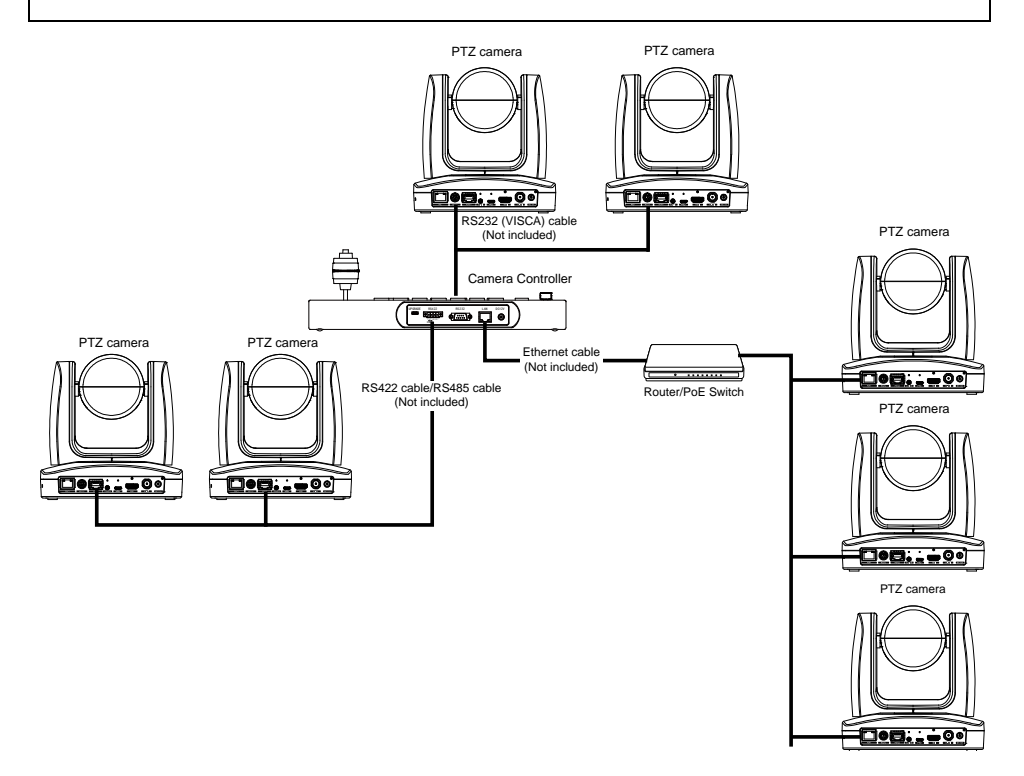

# **Function Buttons**

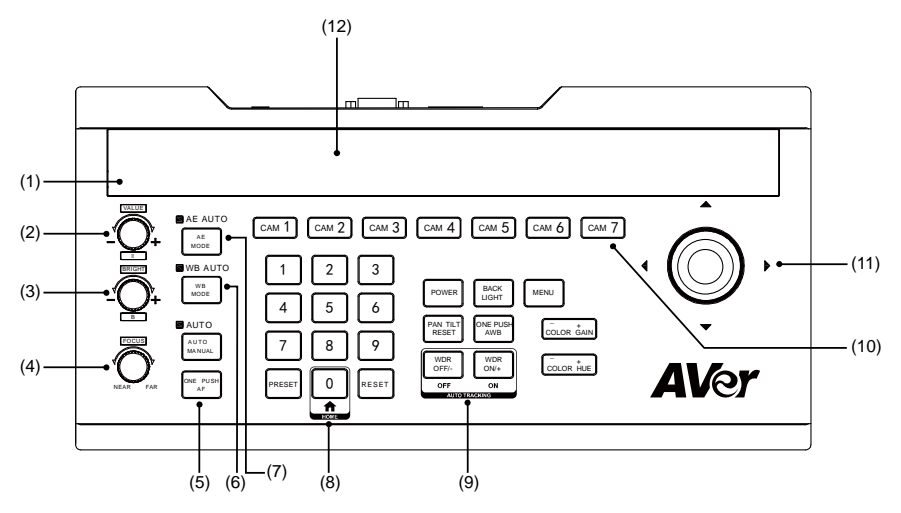

### (1) Light sensor

Detects the environment brightness. When the keyboard backlight is set to **AUTO**, the keyboard will adjust the brightness of the keyboard panel according to the environment brightness. When the environment is bright, the backlight will turn off. When the environment is dark, the backlight will turn on.

For adjusting the camera's exposure parameters or red gain value. Turn clockwise to increase the value, and turn counterclockwise to decrease the value.

# (3) \_\_\_\_\_Bright/B knob

For adjusting the camera's exposure parameters or blue gain value. Turn clockwise to increase the value, and turn counterclockwise to decrease the value.

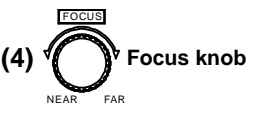

For adjusting the camera's focal length. Turn clockwise to adjust the near focus length, and turn counterclockwise to adjust the far focus length. (When this function is activated, the keyboard's focus mode will be changed to **MANUAL**.)

#### (5) AUTO AUTO MANUAL ONE PUSH AF Auto focus buttons

For adjusting the camera's focus. When the **AUTO** indicator is on, it means the selected camera is in **AUTO** mode.

The **ONE PUSH AF** button triggers the one-time auto focus function. Each time the button is pressed, the camera will focus once, and the camera will enter auto focus mode.

### **Function Buttons (continued)**

WB AUTO

(6)

WB MODE button

For modifying the camera's white balance mode. Press to toggle between the available modes. The VALUE/R and VALUE/B knobs perform different functions in different white balance modes (refer to the table below). When the WB MODE button indicator is on, the VALUE/R and Bright/B knobs are only available for white balance.

| WB     | VALUE/R  | BRIGHT/B  |  |
|--------|----------|-----------|--|
| MODE   | knob     | knob      |  |
|        | function | function  |  |
| Auto   | None     | None      |  |
| Manual | Red Gain | Blue Gain |  |

## (7) AE AUTO MODE AE MODE button

For modifying the camera's exposure mode. Press to toggle between the available modes. In exposure mode, use **VALUE/R** and **BRIGHT/B** knobs to adjust the value.

When the **AE MODE** indicator is on, the **VALUE/R** and **BRIGHT/B** knobs adjust the exposure parameters.

| AE MODE       | VALUE/R | BRIGHT/B     |
|---------------|---------|--------------|
|               | knob    | knob         |
| Auto          | None    | Gain         |
|               |         | compensation |
| Manual        | Shutter | Iris         |
| Shutter       | Shutter | Gain         |
| priority      |         | compensation |
| Iris priority | Iris    | Gain         |
|               |         | compensation |
| Brightness    | None    | Brightness   |
| priority      |         |              |

### (8) Preset function buttons

- PRESET: Saves and calls presets.
  - Save Presets: Press the PRESET button and its light will start to flash. Then, enter the preset number to save the preset. For example, press PRESET + 1 + 2 to set the preset as 12. Press PRESET again to accomplish the setting.
  - Call Presets: Preset number button(s) + PRESET. For example, press 1 + 2 + PRESET to call preset 12.
- RESET: Clears the presets. Press the RESET button and the RESET light will start to flash. Then, enter the preset number. For example, press RESET + 2 + 5 to clear preset 25.

### (9) Camera function buttons

 POWER: Checks the camera power status ([201] 202] 2023 2024 2025 2026 (2027)).
Press the POWER button, and the CAM1 to CAM7 button status lights will light up.

| Green | Power on                  |
|-------|---------------------------|
| White | Standby                   |
| Off   | No camera is connected or |
|       | detected                  |

Press **POWER + CAM (1–7)** to turn the camera on/off.

- BACKLIGHT: Turns the backlight on/off.
- **MENU:** Enters or exits the setup menu. Press and hold for 3 seconds to enter the setup menu.
- **PAN TILT RESET:** Resets the pan/tilt position of camera.

### **Function Buttons (continued)**

### (9) Camera function buttons (continued)

- **ONE PUSH AWB:** Triggers a one-time white balance adjustment.
- WDR OFF/- and Tracking OFF
  - WDR OFF/-: Turns off or reduces the WDR function.
  - AUTO TRACKING OFF: Press and hold for 3 seconds to turn off the auto tracking function.

### - WDR ON/+ and AUTO TRACKING ON

- WDR ON/+: Turns on or increases the WDR function.
- AUTO TRACKING ON: Press and hold for 3 seconds to turn on the auto tracking function.
- COLOR GAIN -/+: Adjusts the color gain value.
- COLOR HUE -/+: Adjusts the color hue value.

### (10) CAM1–CAM7 buttons

Press the camera button to activate camera control (the camera indicator will turn green). Each camera button must be set to the camera's IP address and port (refer to "PTZ Camera Controller Operation" > "Ethernet Settings").

### (11) Joystick

Use the joystick to zoom in/out and move the camera up/down, left/right, and clockwise/counterclockwise.

In the setup menu, use the joystick to move the cursor and modify parameters. To confirm a selection, press the button on top of the joystick.

### (12) LED display panel

Displays the selected camera's status and related information, and the system menu.

# PTZ Camera Controller Operation

### Menu

Press the "MENU" button to enter the menu. Press the "MENU" button again to exit. The main menu is as below shown:

| 1. | System Settings   |
|----|-------------------|
| 2. | COM settings      |
| 3. | Ethernet settings |
| 4. | Password settings |

Using the joystick to select and set the parameters in the menu:

| Right      | Enter the submenu, move to the selection, or confirm the selected value |
|------------|-------------------------------------------------------------------------|
| Left       | Exit current selection or return to the last selection                  |
| Up         | Move between menu selections or change the value                        |
| Down       | Move between menu selections or change the value                        |
| Top button | Enter or confirm the selection                                          |

### **System Settings**

The system settings menu is as shown below:

| 1. | Language: English         |                                                          |
|----|---------------------------|----------------------------------------------------------|
| 2. | LED brightness: Normal    |                                                          |
| 3. | Backlight: Auto           |                                                          |
| 4. | Joystick sensitivity: 7   | $\downarrow \downarrow \downarrow \downarrow \downarrow$ |
| 5. | Auto standby: Off         | 1111                                                     |
| 6. | IP address: 192.168.000.0 | 088:08090                                                |
| 7. | About                     |                                                          |

[Note] "1111" and "1111" indicate the menu can page down or up.

#### Language

The system supports English, Traditional Chinese, and Simplified Chinese.

#### LED brightness

Adjust the PTZ camera controller's LED panel brightness - High, Low, or Normal.

### Backlight

Set up the backlight for the PTZ camera controller buttons – Auto, Off, or On.

# System Settings (continued)

### Joystick sensitivity

Set the joystick sensitivity level -1-7. The higher the joystick sensitivity is set, the smaller the movement necessary to produce rapid pan/tilt rotation.

### Auto standby

Set the length of idle time before the PTZ camera controller enters standby mode – 1, 2, 5, 10, 20, 30, or 60 minutes.

### IP address

Set up the PTZ camera controller's IP address and port. The default IP and port are 192.168.001.088: 5000.

[Tip] Use the number buttons (0-9) to enter the IP address and port.

### About

Displays the name of the PTZ camera controller, firmware version, and serial number.

## **COM Settings**

The COM settings menu is as shown below:

| 1. | Channel: CAM1   |
|----|-----------------|
| 2. | Address: 1      |
| 3. | Baud rate: 9600 |
| 4. | Protocol: Visca |

### Channel

Select the channel to set up. The channels correspond to the CAM1–CAM7 buttons on the PTZ camera controller.

### Address

Set the channel address. The table below shows the available address values for different protocols.

۸.

When the address is set to "Other," you can modify the address by pressing the corresponding channel button(s) after exiting the settings menu. For example, if the address for CAM1 is set to "Other," press "1" + "2" + "CAM1" to set the CAM1 address to 12.

| Protocol               | Address value |
|------------------------|---------------|
| Visca <sup>1</sup>     | 1–7           |
| SonyVisca <sup>2</sup> | 1–7, other    |
| Pelco-P                | 1–7, other    |
| Pelco-D                | 1–7, other    |

| 1. |         |                                   |
|----|---------|-----------------------------------|
|    | VISCA   | Serial Port(RS232/422/485): VISCA |
|    | (RS232) | UDP VISCA                         |

| 2 | 2:                 |                   |  |  |  |
|---|--------------------|-------------------|--|--|--|
|   | Sony VISCA<br>(IP) | IP: VISCA over IP |  |  |  |

# **COM Settings (continued)**

#### Baud rate

Set the baud rate for the channel (CAM1-CAM7) - 2400, 4800, 9600, 19200, or 38400.

#### Protocol

Set the protocol for the channel (CAM1–CAM7) – Visca, SonyVisca, Pelco-P, or Pelco-D.

### **Ethernet Settings**

Set up the camera's channel, IP address, and port on the PTZ camera controller.

The Ethernet settings menu is as shown below:

Channel: CAM1
Cam IP: 192.168.001.100
Port: 52381

#### Channel

Select the channel to setup. The channels correspond to the "CAM1–CAM7" buttons on the PTZ camera controller.

### Cam IP

Set up the camera IP address. When a 3-digit number is entered, the cursor will automatically move to the next column. To enter a number with less than 3 digits, press the "RESET" button to move to the next column. To delete an incorrect entry, press the "PRESET" button. **[Tip]** Use the number buttons (0–9) to enter the IP address.

#### Port

Set up the camera connection port.

[Tip] Use the number buttons (0–9) to enter the port.

### **Password Settings**

Enable/disable and change the PTZ camera controller's password.

The password settings menu is as shown below:

| 1. | Password: disable |
|----|-------------------|
| 2. | Modify password   |

### Password

Enable/disable the password function on the PTZ camera controller. The default password is "8888."

When the password is enabled, the user needs to enter the password to access the menu.

[Tip] Use the number buttons (0–9) to enter the password.

#### Modify password

Enter the current password, and then enter a new password. Re-enter the new password to confirm.

[Tip] Use the number buttons (0-9) to enter the password.

# VISCA Command List

| Command Set | Command          | Command Packet    | Comments                               |
|-------------|------------------|-------------------|----------------------------------------|
| AddressSet  | Broadcast        | 88 30 01 FF       | Address setting                        |
| CAM_Power   | On               | 8x 01 04 00 02 FF | Power ON/OFF                           |
|             | Off              | 8x 01 04 00 03 FF |                                        |
| CAM_Zoom    | Stop             | 8x 01 04 07 00 FF |                                        |
|             | Tele(Variable)   | 8x 01 04 07 2p FF | p=0 (Low) to 7 (High)                  |
|             | Wide(Variable)   | 8x 01 04 07 3p FF |                                        |
| CAM_Focus   | Stop             | 8x 01 04 08 00 FF |                                        |
|             | Far(Variable)    | 8x 01 04 08 2P FF | p=0 (Low) to 7 (High)                  |
|             | Near(Variable)   | 8x 01 04 08 3P FF |                                        |
|             | Auto Focus       | 8x 01 04 38 02 FF | AF ON/OFF                              |
|             | Manual Focus     | 8x 01 04 38 03 FF |                                        |
|             | One Push         | 8x 01 04 18 01 FF | One Push AF Trigger                    |
| CAM_WB      | Auto             | 8x 01 04 35 00 FF | Normal Auto                            |
|             | One Push WB      | 8x 01 04 35 03 FF | One Push WB mode                       |
|             | Manual           | 8x 01 04 35 05 FF | Manual Control mode                    |
|             | One Push         | 8x 01 04 10 05 FF | One Push WB Trigger                    |
| CAM_RGain   | Up               | 8x 01 04 03 02 FF | Manual Control of R Gain               |
|             | Down             | 8x 01 04 03 03 FF |                                        |
| CAM_Bgain   | Up               | 8x 01 04 04 02 FF | Manual Control of B Gain               |
|             | Down             | 8x 01 04 04 03 FF |                                        |
| CAM_AE      | Full Auto        | 8x 01 04 39 00 FF | Automatic Exposure mode                |
|             | Manual           | 8x 01 04 39 03 FF | Manual Control mode                    |
|             | Shutter Priority | 8x 01 04 39 0A FF | Shutter Priority Automatic<br>Exposure |
|             | Iris Priority    | 8x 01 04 39 0B FF | Iris Priority Automatic<br>Exposure    |
|             | Bright           | 8x 01 04 39 0D FF | Bright Mode (Manual control)           |
| CAM_Shutter | Up               | 8x 01 04 0A 02 FF | Shutter Setting                        |
|             | Down             | 8x 01 04 0A 03 FF |                                        |
| CAM_Iris    | Up               | 8x 01 04 0B 02 FF | Iris Setting                           |
|             | Down             | 8x 01 04 0B 03 FF |                                        |
| CAM_Bright  | Up               | 8x 01 04 0D 02 FF | Bright Setting                         |
|             | Down             | 8x 01 04 0D 03 FF |                                        |

| Command Set    | Command   | Command Packet             | Comments                                                      |
|----------------|-----------|----------------------------|---------------------------------------------------------------|
| CAM_ExpComp    | On        | 8x 01 04 3E 02 FF          | Exposure Compensation                                         |
|                | Off       | 8x 01 04 3E 03 FF          | ON/OFF                                                        |
|                | Up        | 8x 01 04 0E 02 FF          | Exposure Compensation                                         |
|                | Down      | 8x 01 04 0E 03 FF          | Amount Setting                                                |
| CAM_Backlight  | On        | 8x 01 04 33 02 FF          | Back Light Compensation                                       |
|                | Off       | 8x 01 04 33 03 FF          | ON/OFF                                                        |
| CAM_Preset     | Reset     | 8x 01 04 3F 00 0p FF       | p: Memory Number                                              |
|                | Set       | 8x 01 04 3F 01 0p FF       | (=0 to 5)                                                     |
|                | Recall    | 8x 01 04 3F 02 0p FF       | Corresponds to 1 to<br>6 on the Remote<br>Commander.          |
| CAM_Menu       | On/Off    | 8x 01 06 06 10 FF          | Display ON/OFF                                                |
| Pan-tilt Drive | Up        | 8x 01 06 01 VV WW 03 01    | VV: Pan speed 01 to 18                                        |
|                | Down      | 8x 01 06 01 VV WW 03 02    | WW: Tilt Speed 01 to 17                                       |
|                | Left      | 8x 01 06 01 VV WW 01 03    |                                                               |
|                | Right     | 8x 01 06 01 VV WW 02 03    |                                                               |
|                | UpLeft    | 8x 01 06 01 VV WW 01 01    |                                                               |
|                | UpRight   | 8x 01 06 01 VV WW 02 01    |                                                               |
|                | DownLeft  | 8x 01 06 01 VV WW 01 02    |                                                               |
|                | DownRight | 8x 01 06 01 VV WW 02 02    |                                                               |
|                | Stop      | 8x 01 06 01 VV WW 03 03    |                                                               |
|                | Home      | 8x 01 06 04 FF             |                                                               |
|                | Reset     | 8x 01 06 05 FF             |                                                               |
| CAM_Wdr        | On        | 8x 01 04 3D 02 FF          | Wdr ON/OFF                                                    |
|                | Off       | 8x 01 04 3D 03 FF          |                                                               |
| CAM_ColorGain  | Direct    | 8x 01 04 49 00 00 00 0p FF | p: Color Gain Setting<br>0h(60%) to Eh(200%)                  |
| CAM_ColorHue   | Direct    | 8x 01 04 4F 00 00 00 0p FF | p: Color Hue Setting<br>0h(-14 degrees) to<br>Eh(+14 degrees) |
| CAM_MenuEnter  |           | 8x 01 7E 01 02 00 01 FF    | Enter Submenu                                                 |

## Specifications

| I/O port                     |                                                                         |
|------------------------------|-------------------------------------------------------------------------|
| RS422/RS485 port             | 4-pin terminal                                                          |
| RS232 port                   | DB 9-pin male interface                                                 |
| LAN port                     | RJ45 female port                                                        |
| (All communication ports can |                                                                         |
| function simultaneously.)    |                                                                         |
| Power plug                   | JEITA type-4 female                                                     |
| Upgrade port                 | Micro USB female port                                                   |
| Camera control               |                                                                         |
| Max support                  | 255 PTZ cameras                                                         |
| Control protocol             | VISCA , PELCO P/D                                                       |
| Display screen               | OLED screen                                                             |
| Camera channel               | 7                                                                       |
| Knobs                        | 3                                                                       |
| Joysticks                    | 1                                                                       |
| Control signal format        |                                                                         |
| Baud rate                    | 2400bps, 4800bps, 9600bps, 19200bps, 38400bps                           |
| Data bits                    | 8 bits                                                                  |
| Stop bits                    | 1 bit                                                                   |
| Parity bits                  | None                                                                    |
| Ethernet protocol            | UDP / TCP /IP                                                           |
| Power                        |                                                                         |
| Rated voltage                | DC 12V                                                                  |
| Rated current                | 0.3A max, 3.6W                                                          |
| Power consumption            | 24W                                                                     |
| Physical                     |                                                                         |
| Working temperature          | 0°C−40°C (32°F−104°F)                                                   |
| Storage temperature          | -20°C−60°C (-4°F−140°F)                                                 |
| Working temperature          | Indoors                                                                 |
| Dimensions (L*W*H)           | 350 mm x 173 mm x 99 mm                                                 |
| Weight                       | 2.5 kg                                                                  |
| Accessories                  | User manual / 4-pin terminal / power adapter/ power jack transfer cable |